## Schritt 1: Bestellungen im Warenkorb

| S       | oft-carrier                                                                              | ► Home                                                                                                    | ► Händlerbetreuung                                                                                                    | ► Vorzüge                                                                                                    |                                                                         | ► Onlir                                             | ne-Katalog                           | e 🕨 Anget                   | oote 🕨 Lie            | ferbedingung           | en      | Suchmöglichkeiten                |
|---------|------------------------------------------------------------------------------------------|----------------------------------------------------------------------------------------------------|----------------------------------------------------------------------------------------------------|----------------------------------------------------------------------------------------------------|-------------------------------------------------------------------------|-----------------------------------------------------|--------------------------------------|-----------------------------|-----------------------|------------------------|---------|----------------------------------|
| Cor     | mputerzubehőr GmbH                                                                       | ► Wir über uns                                                                                                    | Sortimentsüberblick                                                                                                    | soft-carrier weit                                                                                                    | erempfehlen                                                             | ► Meir                                              | e Daten                              | ► Gesan                     | ntsortimer            | đ.                     |         | Suchbaum an / aus                |
| 3 wa    | Mehr als 50.000<br>Artikel im Shop und an<br>Lager verfügbar<br>Sprache: DE 💌<br>RENKORB | Login: Horst V<br>Suche: Volitexts                                                                                                    | Vagner Herrn Sebastian P                                                                                                    | Peter ( Kundennum<br>ent 💌                                                                                                    | imer: 612202 )                                                          |                                                     | Abme<br>Suche sta                    | lden ▶<br>nrten ▶           |                       | V                      | Vare    | Home > Warenkorb                 |
| lhre Wa | renkörbe: 💥 [(1                                                                          | 51014i9932554 )                                                                                                    |                                                                                                    | P                                                                                                    | 2                                                                       |                                                     |                                      |                             | lhr                   | e Auftragsnr:          |         | 2                                |
| Versan  | dart: Standard 💌                                                                         |                                                                                                    |                                                                                                    |                                                                                                    |                                                                         |                                                     | Zahlung                              | sbed.: inne                 | rhalb 14 Tag          | en mit 2,00 % Sk       | konto i | innerhalb 30 Tagen netto         |
| Schnell | erfassung über Bestellnummer                                                             | •                                                                                                    | Menge:                                                                                                    | 重                                                                                                    |                                                                         |                                                     |                                      | Leeren                      |                       | Aktualisierer          | n       | Bestellen                        |
| Pos     | Best.Nr. Artikelbeschreibur                                                              | ng                                                                                                    |                                                                                                    | Ihre Notiz                                                                                                    | Menge                                                                   | Lieferbar                                           | Rest                                 | Gewicht<br>in kg z          | E-Preis<br>zgl. MwSt. | G-Preis<br>zzgl. MwSt. | Del     | Artikel in Vorlage<br>übernehmen |
| 1       | 336821600 unilux Wanduhr "Te                                                             | mpus", mit Therm                                                                                                    | nometer, Kunststoff                                                                                                    | <b></b>                                                                                                    | 1                                                                       | ab Lager                                            |                                      | 0,85                        | 12,95                 | 12,95                  | ×       | Übernehmen in 💌                  |
| 2       | 6280022 Glocken 3-Monats-V                                                               | Wandkalender, 201                                                                                                    | 6, anthrazit                                                                                                    |                                                                                                    | 1                                                                       | ab Lager                                            | -                                    | 0,15                        | 1,37                  | 1,37                   | ×       | Übernehmen in                    |
| з       | 5101999 Paper:Mate Korrekt                                                               | turroller DRYLINE (                                                                                                    | GRIP, 5 mm x 8,5 m                                                                                                    | -                                                                                                    | 1                                                                       | ab Lager                                            |                                      | 0,01                        | 1,34                  | 1,34                   | ×       | Übernehmen in 💌                  |
|         | Zwischensumme                                                                            |                                                                                                    |                                                                                                    | -I Murch De stallur                                                                                                    |                                                                         | 00 -h FI                                            |                                      |                             |                       | 15,66                  |         |                                  |
|         | Deutschlands: Frei                                                                       | Haus                                                                                                    | VOITEOR 4,50 Der einern 22                                                                                                    | yı. Mwst. besteliw                                                                                                    | ELL DIS EUR SU                                                          | ,00 - an Eu                                         | K 50,00 LIE                          | lei ung inne                | main                  | 4,50                   |         |                                  |
|         | * Nachnahmegebüt<br>Expresszuschlag is                                                   | hr in Höhe von 5,00<br>e Auftrag in Höhe i                                                                                                    | EUR<br>Ion FUR 12.00 ie angefanger                                                                                                    | ne 30.00 ka hei ein                                                                                                    | em aktuellem                                                            | Gesamto                                             | ewicht uon                           | 1.01 ka                     |                       | 0,00                   |         |                                  |
|         | Gesamtsumme (z                                                                           | zgl. MwSt.)                                                                                                    | ion contrajor jo ungorungor                                                                                                    | io objec ký berein                                                                                                    |                                                                         | coounty                                             |                                      | i,or ng                     |                       | 20,16                  | EUR     |                                  |
|         | Lege                                                                                     | ende:<br>Veitergehende Ar<br>Um die Bestellmenn<br>zzgl. MwSt Preis<br>Inkl. MwSt Preis<br>Klicken Sie auf X<br>* Nachnahmeget<br>Schnellerfassun<br>* Warenkorb lö<br>* Neuer Warenk<br>2: übernehmen /<br>2: übernehmen / | ikelinformationen erhalten Sie uz ündern. tragen Sie die ge<br>ohne gesetzlichen Mehrwerts<br>inklusive gesetzlichen Mehrwert<br>um die Position aus den Warer<br><b>ubtren</b> werden in Ihrer Rechn<br>gr ist mit Wildcardsuche (* ode<br>chen<br>orb<br>speichern<br>rieren | durch Anklicken der A<br>wwünschte Bestellme<br>teuer.<br>rtsteuer.<br>Ikorb entfernen<br>ung immer kumuliert i<br>r % steht für eine be | Artikelbeschreik<br>nge in dem Mer<br>n den Frachtko<br>liebige Zeichen | ung<br>igenfeld ein<br>sten ausgev<br>kette) möglik | und klicken<br>viesen.<br>:h         | Sie anschlies               | end auf die           | Taste <b>Aktualisi</b> | eren    |                                  |
|         |                                                                                          | All<br>Lieferfi                                                                                                    | e Preise verstehen sich in EUR :<br>ihigkeit bleibt vorbehalten.Unse<br>Angebotspreis                                                                                                    | zuzüglich gesetzliche<br>r Angebot richtet sich<br>se sind nur für Kundel                                                                | r Mehrwertsteue<br>ausschließlich<br>n mit korrektern                   | r;ab Lager 1<br>an den wied<br>Login verfüg         | rierweiler (D<br>erverkaufen<br>bar. | eutschland),<br>den Fachhan | del.                  |                        |         |                                  |
|         |                                                                                          |                                                                                                    | Servi                                                                                                    | ice & Hilfe E-Mail                                                                                                    | AGBs   Impr                                                             | essum                                               |                                      |                             |                       |                        |         |                                  |
|         |                                                                                          |                                                                                                    |                                                                                                    | (Version 2.204-2                                                                                                    | 2.204-M103)                                                             |                                                     |                                      |                             |                       |                        |         |                                  |

## Arbeitsschritte:

- Legen Sie die Kunden-Artikel wie gewohnt in den Warenkorb
- Klicken Sie den "Bestellen" Button

## Schritt 2: Lieferanschrift ändern

| sc                                                                                                    | oft-carrier                                                                                                    | ► Home                                                                                                    | Händlerbetreuung                                                                  | Vorzüge                                                                             |                                                                                                    | ► Online-Kataloge                                                       | Angebote                     | e 🕨 Liefert   | edingungen   | ► Suchmi                                                                                                    | öglichkeiten               |  |  |
|----------------------------------------------------------------------------------------------------|----------------------------------------------------------------------------------------------------|----------------------------------------------------------------------------------------------------|-----------------------------------------------------------------------------------|-------------------------------------------------------------------------------------|----------------------------------------------------------------------------------------------------|-------------------------------------------------------------------------|------------------------------|---------------|--------------|----------------------------------------------------------------------------------------------------|----------------------------|--|--|
| Com                                                                                                    | nputerzubehör GmbH                                                                                                    | ► Wir über uns                                                                                                    | Sortimentsüberblick                                                               | ► soft-carrier weite                                                                | erempfehlen                                                                                                 | ► Meine Daten                                                           | ► Gesamts                    | ortiment      |              | Suchbaum an / aus                                                                                                    |                            |  |  |
| 1                                                                                                    | Mehr als 50.000<br>Artikel im Shop und an<br>Lager verfügbar<br>Sprache: DE 💌                                                             | Login: Horst<br>Suche: Voltext                                                                                                    | Nagner Herrn Sebastiar<br>suche 💽 Gesamtsort                                      | n Peter ( Kundennumi<br>iment                                                       | en 🕨                                                                                                    | Warenkorb                                                               |                              |               |              |                                                                                                    |                            |  |  |
| BES                                                                                                    | TELLUNG ÜBERSICHT                                                                                                    |                                                                                                    |                                                                                   |                                                                                     |                                                                                                    |                                                                         | 4                            | Warenkorb > K | undendaten > | Lieferanschrif                                                                                                    | t > <u>Uebersicht</u>      |  |  |
|                                                                                                    | Allgemeine Informat                                                                                                    | ion                                                                                                    |                                                                                   |                                                                                     | Rechnungsans                                                                                                | schrift                                                                 |                              | Liefer        | anschrift    |                                                                                                    |                            |  |  |
| Ihre Auftragsnummer:<br>Abwicklungsnr: 1510149932554<br>Teillieferung: Ja<br>Zahlungsart: auf Rechnung<br>Zahlungsbed.: innerhalb 14 Tagen mit 2,00 % Skonto<br>innerhalb 30 Tagen netto |                                                                                                    |                                                                                                    |                                                                                   |                                                                                     | (Firmen)Name: Horst Wagner<br>Erweiterung:<br>Strasse: Auf Ulca 7a<br>Ptz: 54310<br>Ort: Ralingen<br>Lkz: D |                                                                         |                              |               |              | (Firmen)Name: Horst Wagner LA10<br>Erweiterung: Arbeit + EDV<br>Strasse: Auf Ulca 7a<br>Piz: 54310<br>Ort: Ralingen-Olk<br>Lkz: D |                            |  |  |
| Position                                                                                                    | nen                                                                                                    | ingi inter underni                                                                                                    | _                                                                                 |                                                                                     |                                                                                                    |                                                                         |                              |               |              |                                                                                                    |                            |  |  |
| Pos                                                                                                    | Best.Nr. Artikelbeschreib                                                                                                    | ung                                                                                                    |                                                                                   |                                                                                     |                                                                                                    |                                                                         | Menge                        | Lieferbar     | Rest z       | E-Preis<br>zgl. MwSt.                                                                                                    | G-Preis<br>zzgl. MwSt.     |  |  |
| 1                                                                                                    | MEDIUM Beamer-Deo<br>15 cm feste Länge, 1<br>Grad drehbar und 20<br>ca. 2,5 - 3,0 m, Maß-<br>Lieferumfang: Hatter<br>anleitung (neu: 1927 | ckenhalterung Home,<br>flexibel durch Kugelg<br>0 Grad neigbar, für R<br>e: (B)160 x (T)125 x<br>ung, Befestigungssc<br>851 / att: 1927829) | 150mm, lichtgrau<br>elenk, 360 Grad<br>aumhöhe:<br>(H)180mm,<br>hrauben, Montage- |                                                                                     |                                                                                                    |                                                                         | 1                            | ab Lager      |              | 42,99                                                                                                    | 42,99                      |  |  |
| 2                                                                                                    | Glocken 3-Monats-W<br>Format: 300 x 490 m<br>6280022 Druck: weiß-rot auf<br>auf weißen Papier, o<br>schieber, 3-sprachig<br>(51702/7)     | vandkalender, 2016,<br>m, Kalendarium: 3 Md<br>grauem Papier, mittlei<br>Gesamtumfang: 12 B                                                 | anthrazit<br>onate auf 1 Blatt,<br>rer Block: grau/rot<br>latt, mit Datums-       |                                                                                     |                                                                                                    |                                                                         | 1                            | ab Lager      | -            | 1,37                                                                                                    | 1,37                       |  |  |
| 3                                                                                                    | Paper:Mate Korrektu<br>5101999 farbig sortiert, kein s<br>in Folie verschweißt<br>(S0189144/P04654/S                                      | rroller DRYLINE GRIF<br>pezieller Farbwunsc<br>50744000 / neu: 1863                                                                         | , 5 mm × 8,5 m<br>h möglich<br>2884)                                              |                                                                                     |                                                                                                    |                                                                         | 1                            | ab Lager      | -            | 1,34                                                                                                    | 1,34                       |  |  |
| 4                                                                                                    | unilux Wanduhr "Ten<br>336821600 Durchmesser: 305 m<br>betrieb (AA 1,5 Vott<br>(att: 72317 / neu: 100                                     | npus", mit Thermomel<br>nm, Tiefe: 25mm, fun<br>- nicht im Lieferumfa<br>D340847)                                                           | er, Kunststoff<br>kgesteuert, Batterie-<br>ng enthalten)                          |                                                                                     |                                                                                                    |                                                                         | 1                            | ab Lager      | -            | 12,95                                                                                                    | 12,95                      |  |  |
|                                                                                                    | Zwischensumme<br>zzgl. Frachtkoste<br>Gesamtsumme                                                                                         | e<br>npauschale<br>( zzgl. MwSt.)                                                                                                    |                                                                                   |                                                                                     |                                                                                                    |                                                                         |                              |               |              |                                                                                                    | 58,65<br>0,00<br>EUR 58,65 |  |  |
| Aktuelles                                                                                                    | : Datum: 14.10.2015 16:26:36                                                                                                    |                                                                                                    |                                                                                   |                                                                                     |                                                                                                    |                                                                         |                              |               |              | Positione                                                                                                    | n ändern                   |  |  |
|                                                                                                    |                                                                                                    |                                                                                                    |                                                                                   |                                                                                     |                                                                                                    | Bestelly                                                                | organg Abbro                 | echen         | Zahlung      | Ispflichtig B                                                                                                    | estellen                   |  |  |
|                                                                                                    |                                                                                                    | Al<br>Liefer                                                                                                    | le Preise verstehen sich in EU<br>ähigkeit bleibt vorbehalten.Ur<br>Angebotsp     | JR zuzüglich gesetzlicher<br>nser Angebot richtet sich<br>reise sind nur für Kunden | Mehnvertsteuer;<br>ausschließlich ar<br>mit korrektern Lo                                                   | ab Lager Trienweiler (De<br>1 den wiederverkaufende<br>1 gin verfügbar. | utschland),<br>n Fachhandel. |               |              |                                                                                                    |                            |  |  |
|                                                                                                    |                                                                                                    |                                                                                                    | So                                                                                | nvice & Hilfe E Mail                                                                | AGBs   Impres                                                                                               | seum                                                                    |                              |               |              |                                                                                                    |                            |  |  |

## Arbeitsschritte:

 Klicken Sie auf den Button "Lieferanschrift ändern"

### Schritt 3: Direktlieferung einrichten

| soft-carrier                                                                                                    | Home Händlerbet                                                                                                    | reuung                                                                                            | ► Vorzüge                   |              | ► Online-Kataloge     | Angebote Lieferbedingunger | Suchmöglichkeiten             |
|----------------------------------------------------------------------------------------------------|----------------------------------------------------------------------------------------------------|---------------------------------------------------------------------------------------------------|-----------------------------|--------------|-----------------------|----------------------------|-------------------------------|
| Computerzubehör GmbH                                                                                                    | ▶ Wir über uns ▶ Sortiments                                                                                                    | überblick                                                                                         | soft-carrier weiter         | empfehlen    | ▶ Meine Daten         | Gesamtsortiment            | Suchbaum an / aus             |
| Mehr als 50.000<br>Artikel im Shop und an<br>Lager verfügbar<br>Sprache: DE 💌                                                                   | Login: Horst Wagner Herr<br>Suche: Volltextsuche 💌                                                                                                    | <b>n Sebastian</b><br>Gesamtsortir                                                                | Peter (Kundennumm<br>ment 🔹 | er: 612202 ) | Abmeld<br>Suche start | len ▶ Wa<br>ten ▶          | renkorb 🚛                     |
| 3 LIEFERANSCHRIFTEN                                                                                                    |                                                                                                    |                                                                                                   |                             |              |                       | Warenkorb > Kundendaten    | > Lieferanschrift > Uebersich |
| Ihre Lieferanschrifte                                                                                                    | n: Horst Wagner LA10 Arbeit + E                                                                                                    | )V, Auf Ulca i                                                                                    | 7a, 54310 Ralingen-Olk      | T            |                       |                            |                               |
|                                                                                                    | Lieferanschrift                                                                                                    |                                                                                                   | benötigte Fe                | lder         |                       |                            |                               |
|                                                                                                    | Nummer der Lieferanschrift:                                                                                                    | 10                                                                                                |                             |              |                       |                            |                               |
| (nur numerisc                                                                                                    | che Eingabe bis 9999 erlaubt)                                                                                                    |                                                                                                   |                             |              |                       |                            |                               |
|                                                                                                    | Name:                                                                                                    | Horst Wagn                                                                                        | ier LA10                    |              |                       |                            |                               |
| Name E                                                                                                    | Erweiterung (bzw. Vorname):                                                                                                    | Arbeit + ED\                                                                                      | V                           |              |                       |                            |                               |
|                                                                                                    | Strasse:                                                                                                    | Auf Ulca 7a                                                                                       | 1                           |              |                       |                            |                               |
|                                                                                                    | Di-                                                                                                    | 54040                                                                                             |                             |              |                       |                            |                               |
|                                                                                                    | PIZ:                                                                                                    | 54310                                                                                             |                             |              |                       |                            |                               |
|                                                                                                    | Ort:                                                                                                    | Ralingen-Ol                                                                                       | k                           |              |                       |                            |                               |
|                                                                                                    | Lkz:                                                                                                    | DV                                                                                                |                             |              |                       |                            |                               |
| <i>v</i>                                                                                                    | indonnummer Ibree Kundeni                                                                                                    | Kable English                                                                                     | ndo                         |              |                       |                            |                               |
| Ku                                                                                                    | Deferenzfeld                                                                                                    |                                                                                                   | 207                         |              |                       |                            |                               |
|                                                                                                    | Kererenzielu.                                                                                                    | I wen                                                                                             | FCI12                       |              |                       |                            |                               |
| Direktl                                                                                                    | lieferung an meinen Kunden:                                                                                                    | V                                                                                                 |                             |              |                       |                            |                               |
| Bestellvo                                                                                                    | rgang Abbrechen                                                                                                    | Weite                                                                                             | er                          |              |                       |                            |                               |
|                                                                                                    | Neue Lieferan                                                                                                    | schrift                                                                                           |                             |              |                       |                            |                               |
| Friäuterur<br>soft-carrier<br>* Liefersch<br>* neutraler<br>* neben der<br>o Kunde<br>o Kunde<br>o verlet<br>o de auf<br>die auf<br>Als Entgege | ng zu Direktlieferung an meine<br>bietet ihnen folgende Leistung an:<br>ein mit Ihrer Adresse auf dem Liefe<br>Pakietaufieber (Absender-Logistik<br>r Liefenaschrift gikt es weitere Fe<br>ennummer<br>enauftragsnummer<br>re Referenz<br>eilen freier Text<br>dem Lieferschein angedruckt werd<br>enkommen für diese Leistung erwe<br>winnen für diese Auftragen | n Kunden<br>rschein als Al<br>tentrum)<br>der für<br>en können<br>rten wir ledigi<br>als PDE Dote | lich                        |              |                       |                            |                               |

## Arbeitsschritte:

- Wählen Sie im Dropdown-Menü die Lieferanschrift Ihres Kunden zur Direktlieferung aus.
- Setzen Sie das Häkchen im Feld
   "Direktlieferung an meinen Kunden"
- Klicken Sie auf den "Weiter" Button

### Schritt 4: Direktlieferung bestätigen

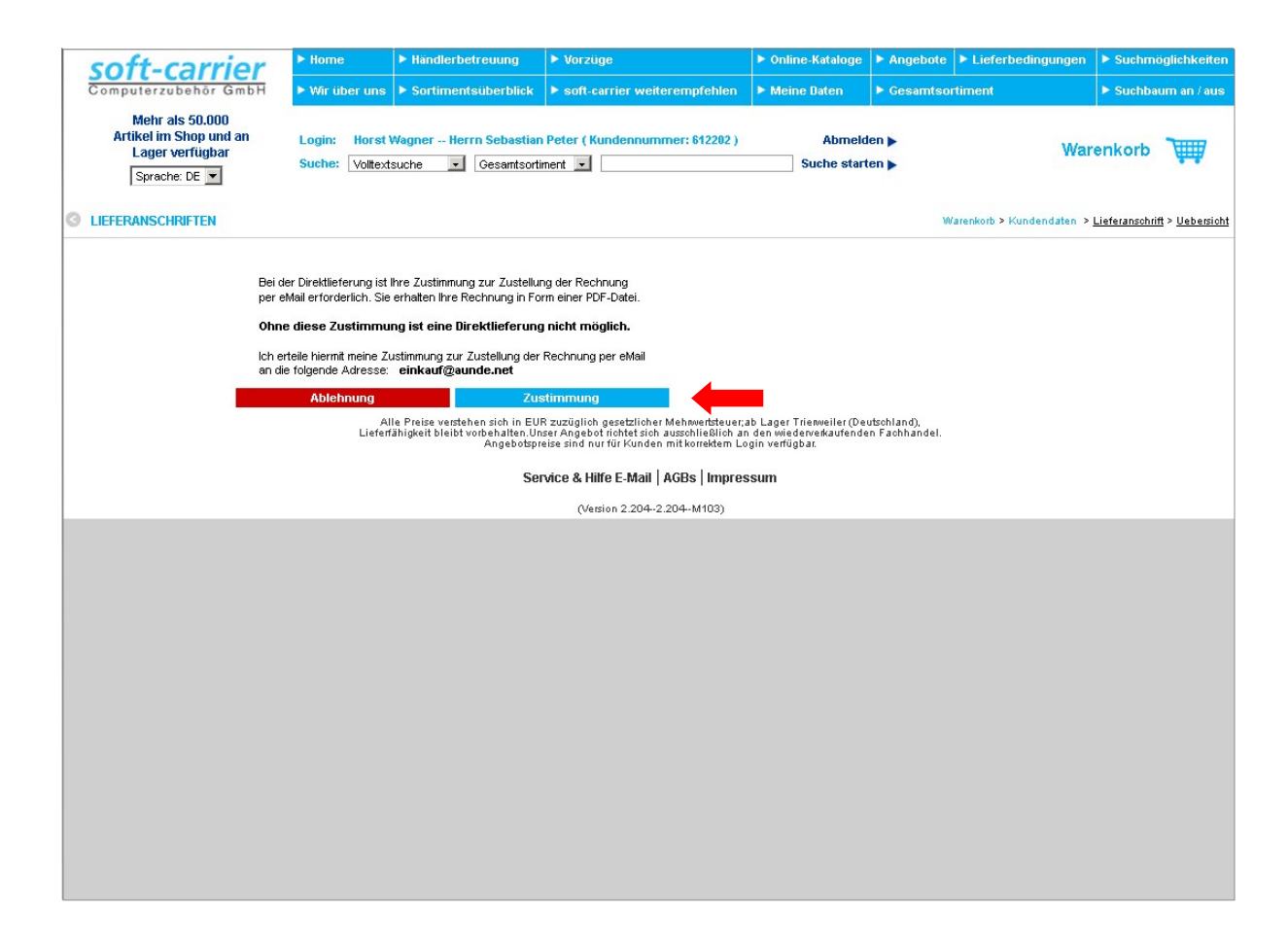

#### Arbeitsschritte:

 Stimmen Sie der Direktlieferung an Ihren Endkunden zu, indem Sie den Button "Zustimmung" klicken

### Schritt 5: Rechunungserstellung bestätigen

|   | soft-carrier                                                                                                    | ► Home                                                                                                    | ► Händlerbetreuung                                                                                                    | ► Vorzüge                                                                                 | ► Online-Kataloge                         | Angebote Lieferbedingungen | Suchmöglichkeiten            |
|---|----------------------------------------------------------------------------------------------------|----------------------------------------------------------------------------------------------------|----------------------------------------------------------------------------------------------------|-------------------------------------------------------------------------------------------|-------------------------------------------|----------------------------|------------------------------|
|   | Computerzubehör GmbH                                                                                                    | ► Wir über uns                                                                                                    | Sortimentsüberblick                                                                                                    | ▶ soft-carrier weiterempfehlen                                                            | Meine Daten                               | Gesamtsortiment            | Suchbaum an / aus            |
|   | Mehr als 50.000<br>Artikel im Shop und an<br>Lager verfügbar<br>Sprache: DE 💌                                                                                                    | Login: Horst<br>Suche: Volitex                                                                                                    | Wagner Herrn Sebastia<br>tsuche 💽 Gesamtson                                                                                                    | n Peter ( Kundennummer: 612202 )<br>iment 🔹                                               | Abmeld<br>Suche start                     | len ▶ Wat                  | renkorb 👾                    |
| G | LIEFERANSCHRIFTEN                                                                                                    |                                                                                                    |                                                                                                    |                                                                                           |                                           | Warenkorb > Kundendaten >  | Lieferanschrift > Uebersicht |
|   | Es stehen Ihnen drei Zeiler<br>soft-carrier soll<br>Soft-carrier soll<br>Erläuterung zu Direktlie<br>soft-carrier bietet Ihnen föl<br>* Lieferschein mit Ihrer Adi<br>* neben der Lieferanschrift<br>o Kundennummer<br>o Kundenauftragsnumm<br>o weitere Referenz<br>o drei Zeilen freier Text<br>die auf dem Lieferschei<br>Als Entgegenkommen für d | Ergänzung<br>n zu je 60 Zeichen z<br>die Rechnung an<br>(Endkur<br>Bestellvorgang A<br>ferung an meiner<br>gende Leistung ar:<br>esse auf dem Liefstik<br>Absender-Loistik<br>gibt es weitere Fei<br>er<br>n angedruckt werde<br>iese Leistung erwa | en bei Direktlieferung<br>Kundennummer: [<br>Kundenauftragsnr: ]<br>Weitere Referenz: ]<br>Ur Verfügung, die am Anfang<br>Freitext 1: [<br>Freitext 2: ]<br>Freitext 2: ]<br>Freitext 2: ]<br>Gen Enkunden stellen ]<br>den Enkunden stellen ]<br>Mobrechen Weit<br>hkunden<br>rschein als Absender!<br>enfrum)<br>der für | benötigte Felder                                                                          | r<br>:-                                   |                            |                              |
|   | Ihre Zustimmung zur Zuste<br>Selbstverständlich fügen v                                                                                                    | llung der Rechnung<br>vir der Rechnung eir                                                                                                    | als PDF-Dokument per eMail.<br>Duplikat des Lieferscheins,<br>müssen wir aufar met der                                                                                                    |                                                                                           |                                           |                            |                              |
|   | kosten die Rechnung der L                                                                                                    | ieferung beifügen. \<br>A                                                                                                    | mussen wir aufgrund der<br>Wir danken Ihnen für Ihr Vers<br>IIe Preise verstehen sich in Fil                                                                                                    | tändnis.<br>IR zuzüglich gesetzlicher Mehmertsteuer:                                      | ah Lager Trienweiler (De                  | utschland)                 |                              |
|   |                                                                                                    | Liefer                                                                                                    | fähigkeit bleibt vorbehalten.U<br>Angebotsp                                                                                                    | nser Angebot richtet sich ausschließlich an<br>reise sind nur für Kunden mit korrektem Lo | i den wiederverkaufende<br>gin verfügbar. | n Fachhandel.              |                              |
|   |                                                                                                    |                                                                                                    | Se                                                                                                    | ervice & Hilfe E-Mail   AGBs   Impres                                                     | sum                                       |                            |                              |
|   |                                                                                                    |                                                                                                    |                                                                                                    | Oferring 2 204, 2 204, M402)                                                              |                                           |                            |                              |

## Arbeitsschritte:

- Optional können Sie nun in den Eingabefeldern weitere Ergänzungen zur Direktlieferung machen
- Setzen Sie das Häkchen beim Punkt "soft-carrier soll die Rechnung an Ihren Kunden stellen"
- Klicken Sie den "Weiter" Button

### Schritt 6: Das Rechnungstool

| so                 | ft-cal                                                      | rrier                     | ► Home                             | Händlerbetreuung                                    | ► Vorzüge            |                  | ► Or         | line-Katalo     | ge 🕨 Angebote                          | Lieferbedingunge | en 🕨 Suchmöglichkeit  |
|--------------------|-------------------------------------------------------------|---------------------------|------------------------------------|-----------------------------------------------------|----------------------|------------------|--------------|-----------------|----------------------------------------|------------------|-----------------------|
| Com                | puterzubeh                                                  | ör GmbH                   | ► Wir über uns                     | Sortimentsüberblick                                 | soft-carrier         | weiterempfe      | hlen 🕨 M     | eine Daten      | ► Gesamtson                            | timent           | Suchbaum an / a       |
| A                  | Mehr als 50<br>rtikel im Shop<br>Lager verfü<br>Sprache: DE | 0.000<br>o und an<br>gbar | Login: Horst<br>Suche: Volitext    | Wagner Herrn Sebastian Po<br>Isuche 💽 Gesamtsortime | eter (Kunder<br>nt 💌 | nnummer: 612     | 202 )        | Abm<br>Suche st | elden <b>&gt;</b><br>arten <b>&gt;</b> | W                | /arenkorb 📜           |
| DIRE               | TLIEFERUNG                                                  |                           |                                    |                                                     |                      |                  |              |                 |                                        |                  | Home > Direktlieferun |
| gänzur             | ngen bei Direl                                              | ctlieferung : 15          | 51014i9932554                      | benötigt                                            | e Felder             |                  |              |                 |                                        |                  |                       |
| Kund               | lennummer:                                                  | KdNr Endkunde             | •                                  |                                                     | Rechnur              | ng der Lieferunj | beilegen     | Fracht          | tkostenpauschale:                      | 0,00             |                       |
| Kunde              | nauftragsnr:                                                |                           |                                    | Rechnungsadresse:                                   | C Rechnu             | ing postalisch a | •            |                 | Versandart:                            | Standard         |                       |
| Weite              | re Referenz:                                                | weitere Refere            | nz                                 | Firmenname /                                        | Rechnungsa           | or LA10          | IS 1,00 EUR) | S.              | Expresszuschlag:                       | 0,00             |                       |
| Anfang             | g des Liefersch                                             | eines angedruck           | ien zur verlugung, a<br>it werden: | Nachname:<br>Name Erweiterung /                     | Richard L EDA        | /                |              | Ş.,             | Zahlungsart:                           | auf Rechnung     | -                     |
|                    | Freitext 1:                                                 |                           |                                    | Vorname:                                            | Arbeit + ED          | V                |              | <u>ا</u> .      | a she shee a sahiiha                   | 0.00             |                       |
|                    | Freitext 2:                                                 |                           |                                    | Suasse:                                             | Aur oica 7a          |                  |              |                 | acımanmeyebum:                         |                  |                       |
|                    | Freitext 3:                                                 |                           |                                    | Ort:                                                | Ralingen-Ol          | k                |              |                 | Zahlungsbed.:                          | innerhalb 14 Tag | jen mit 2,00 % Skonto |
|                    |                                                             |                           |                                    | Lkz:                                                | D                    |                  |              | 8               |                                        |                  |                       |
| Pos                | Best.Nr.                                                    |                           | Artikelbes                         | chreibung                                           | Menge                | Gewicht          | Endkunde I   | E-Preis E       | ndkunde G-Preis                        | E-Preis          | G-Preis               |
|                    | 336821600                                                   | unilux Wandu              | ıhr "Tempus", mit                  | Thermometer, Kunststoff                             | 1                    | 0,85             |              | 12,95           | 12,95                                  | 12,95            | 12,95                 |
|                    | 5101999                                                     | Paper:Mate K              | orrekturroller DRY                 | rekturroller DRYLINE GRIP, 5 mm x 8,5 m             |                      | 0,02             |              | 1,34            | 1,34                                   | 1,34             | 1,34                  |
|                    | 6280022                                                     | Glocken 3-Mo              | ats-Wandkalender, 2016, anthrazit  |                                                     | 1                    | 0,15             |              | 1,37            | 1,37                                   | 1,37             | 1,37                  |
|                    | 70022020                                                    | MEDIUM Bean               | ner-Deckenhalteru                  | ıng Horne, 150 mm, lichtgrau                        | 1                    | 1,80             |              | 42,99           | 42,99                                  | 42,99            | 42,99                 |
|                    |                                                             |                           |                                    |                                                     |                      | Die K            | osten Ih     | res Ku          | nden                                   | lhre             | Kosten                |
| osten              |                                                             |                           |                                    |                                                     |                      |                  | В            | estellung Er    | idkunde                                | Bestel           | lung                  |
| wische             | nsumme                                                      |                           |                                    |                                                     |                      |                  |              |                 | 58,65                                  |                  | 58,65                 |
| zgi. Fra<br>achnab | chtkostenpau<br>menebübr                                    | schale                    |                                    |                                                     |                      |                  |              |                 | 0,00                                   |                  | 0,00                  |
| kpress:            | zuschlag                                                    |                           |                                    |                                                     |                      |                  |              |                 | 0,00                                   |                  | 0,00                  |
| ebühr l            | Rechnung per                                                | Post                      |                                    |                                                     |                      |                  |              |                 | 0,00                                   |                  | 0,00                  |
| esamte             | summe EUR (z                                                | zgl. MwSt.)               |                                    |                                                     |                      |                  |              |                 | 58,65                                  |                  | 58,65                 |
|                    |                                                             |                           |                                    |                                                     |                      |                  |              |                 |                                        |                  |                       |
|                    |                                                             |                           |                                    |                                                     |                      |                  |              |                 |                                        |                  |                       |
|                    |                                                             |                           |                                    | Rechnung an den Endkur                              | nden: Lösche         | en Bestell       | vorgang Abb  | rechen          | Weiter                                 |                  |                       |

### Arbeitsschritte:

- Feld links: hier können Sie Zusatz-Angaben machen, die mit auf der Rechnung angedruckt werden.
- Feld mitte: hier können Sie auswählen, ob die Rechnung der Lieferung beigelegt oder postalisch an eine andere Rechnungsadresse gesendet werden soll.
- Feld rechts: wählen Sie die Zahlungs-Art und Konditionen für Ihren Kundenauftrag aus.
- Artikel Positionen: Mithilfe Ihrer Einkaufspreise können Sie im Feld "Endkunde E-Preise" Ihre individuellen VK-Rechnungs-Preise an Ihren Kunden hinterlegen.
- In der Kosten-Aufstellung unten sehen Sie dann eine Übersicht der einzelnen Preis-Posten und Zuschläge für Ihre Bestellung und die Bestellung Ihres Endkunden (das was Sie an Ihren Kunden berechnen)
- Klicken Sie den "Weiter" Button und Sie erhalten final eine Gesamtübersicht über Ihre getätigten Aktionen.
- Wenn alle Daten stimmen, können Sie kostenpflichtig bestellen und den Auftrag abschließen.

## Schritt 7: Bestellvorgang abschließen

| soft-carrie                                                                                                    | ► Home                                                                                                    | Händlerbetreuung                                                                                                | ▶ Vorzüge                                                                                                    | ► Or                                                                                                    | nline-Kataloge                                     | ► Ange                   | ebote 🕨 Lief            | erbedingung                                                                        | en 🕨 Suchrr              | nöglichkeite            |
|----------------------------------------------------------------------------------------------------|----------------------------------------------------------------------------------------------------|----------------------------------------------------------------------------------------------------|----------------------------------------------------------------------------------------------------|----------------------------------------------------------------------------------------------------|----------------------------------------------------|--------------------------|-------------------------|------------------------------------------------------------------------------------|--------------------------|-------------------------|
| Computerzubehör Gmb                                                                                                    | H 🕨 Wir über u                                                                                                    | ns 🕨 Sortimentsüberblic                                                                                         | k 🕨 soft-carrier weiterempfehl                                                                                                   | en 🕨 Mo                                                                                                    | eine Daten                                         | ► Gesa                   | imtsortiment            |                                                                                    | ► Suchb                  | aum an / au             |
| Mehr als 50.000<br>Artikel im Shop und an<br>Lager verfügbar<br>Sprache: DE 💌                                                                 | Login: Ho<br>Suche: Vol                                                                                                    | rst Wagner Herrn Sebast<br>textsuche 💽 Gesamts                                                                  | ian Peter ( Kundennummer: 61220<br>ortiment 💌                                                                                    | 2)                                                                                                    | Abmeld<br>Suche start                              | len 🕨                    | Warenkorb 💥             |                                                                                    |                          |                         |
| BESTELLUNG ÜBERSICHT                                                                                                    |                                                                                                    |                                                                                                    |                                                                                                    |                                                                                                    |                                                    |                          | Warenkorb 3             | > Kundendaten                                                                      | > Lieferanschri          | ift > <u>Uebersic</u> t |
| algemeine<br>Aformation                                                                                                    | Rechnu                                                                                                    | ingsanschrift                                                                                                   | Lieferanschrift                                                                                                    | Rechnur<br>Endkund                                                                                                    | ng an den<br>Ien                                   |                          |                         | Rechnu                                                                             | ngsanschrift<br>Endkunde |                         |
| Ihre<br>Auftragsnummer:<br>Abwicklungsnr: 151016i19<br>Teillieferung: Ja<br>Zahlungsart: auf Rechn<br>Zahlungsbed.: innerhalb 1<br>2,00 % Skr | (1<br>1883<br>Ing<br>4 Tagen mit<br>nto                                                                                                    | Firmen)Name:<br>Horst<br>VVagner<br>Strasse: Auf Ulca 7a<br>Ptz: 54310<br>Ort: Ralingen<br>Lkz: D               | (Firmen)Name: Günther Schmidt<br>Erweiterung:<br>Strasse: Kurmainzer Strasse<br>25<br>Plz: 65817<br>Ort: Eppstein<br>Lkz: D      | Kundennummer: 06198/585673<br>Kundenauftragsnr:<br>Weitere Referenz: 01736720319<br>015140045190<br>Zahlungsart: auf Rechnung<br>Zahlungsbed.: innerhalb 14 Tagen mit |                                                    |                          |                         | (Firmen)Name: Sünthe<br>Erweiterung:<br>Strasse: Kurma<br>Ptz: 65817<br>Ott: Enoti |                          |                         |
| innerhalb 3<br>netto                                                                                                    | 0 Tagen                                                                                                    |                                                                                                    |                                                                                                    |                                                                                                    |                                                    | innerhalt<br>netto       | o 30 Tagen              |                                                                                    | Lkz:                     | D                       |
| Allg. Info. ändern<br>Positionen                                                                                                    | Rech                                                                                                    | nungsanschrift ändern                                                                                           | Lieferanschrift ändern                                                                                                    | E                                                                                                    | ndkunden-Red                                       | chnung äi                | ndern                   | Rechn                                                                              | ungsanschrif             | t ändern                |
| Pos Best.Nr. Artikelbeso                                                                                                    | hreibung                                                                                                    |                                                                                                    |                                                                                                    | Menge                                                                                                    | Lieferbar                                          | Rest                     | VK-E-Preis-<br>Endkunde | VK-G-Preis-<br>Endkunde                                                            | E-Preis<br>zzgl. MwSt.   | G-Prei<br>zzgl. MwS     |
| Glocken 3-Mo<br>Format: 300 ×<br>1 6280022 Druck: weiß <i>h</i><br>auf weißem F<br>schieber, 3-sj<br>(5170217)                                | nats-Wandkalender, 20<br>490mm, Kalendarium:<br>ot auf grauem Papier, m<br>apier, Gesamtumfang: 1<br>rrachig                                               | 16, anthrazit<br>3 Monate auf 1 Blatt,<br>ittlerer Block: grau/rot<br>12 Blatt, mit Datums-                     |                                                                                                    | 1                                                                                                    | ab Lager                                           |                          | 2,19                    | 2,19                                                                               | 1,37                     | 1,3                     |
| MEDIUM Bean<br>15 cm feste L<br>2 70022020<br>ca. 2,5 - 3,0 m<br>Lieferumfang<br>anleitung (nei                                               | er-Deckenhalterung Ho<br>änge, flexibel durch Ku<br>und 20 Grad neigbar, fr<br>, Maße: (B)160 × (T)12<br>Halterung, Befestigung<br>: 1927851 / alt: 192782 | ome, 150 mm, lichtgrau<br>gelgelenk, 360 Grad<br>ür Raumhöhe:<br>25 x (H)180 mm,<br>3sschrauben, Montage-<br>9) |                                                                                                    | 1                                                                                                    | ab Lager                                           | -                        | 56,99                   | 56,99                                                                              | 42,99                    | 42,                     |
| unilux Wandu<br>3 336821600 Durchmesser<br>betrieb (AA 1<br>(alt: 72317 / r                                                                   | nr "Tempus", mit Thermo<br>305 mm, Tiefe: 25 mm,<br>5 Volt - nicht im Lieferu<br>eu: 100340847)                                                            | ometer, Kunststoff<br>funkgesteuert, Batterie-<br>imfang enthalten)                                             |                                                                                                    | 1                                                                                                    | ab Lager                                           |                          | 16,99                   | 16,99                                                                              | 12,95                    | 12,                     |
| Zwischens<br>zzgl. Frach<br>Gesamtsu                                                                                                    | umme<br>kostenpauschale<br>mme ( zzol. MwSt.)                                                                                                    |                                                                                                    |                                                                                                    |                                                                                                    |                                                    |                          |                         | 76,17<br>0,00<br>EUR 76.17                                                         |                          | 57,3<br>0,0<br>EUR 57,3 |
| ktuelles Datum: 16.10.2015 12:42                                                                                                    | 45                                                                                                    |                                                                                                    |                                                                                                    |                                                                                                    |                                                    |                          |                         |                                                                                    | Position                 | en ändern               |
|                                                                                                    |                                                                                                    |                                                                                                    |                                                                                                    |                                                                                                    | Bestelly                                           | organg A                 | bbrechen                | Zahlu                                                                              | ingspflichtig I          | Bestellen               |
|                                                                                                    | Li                                                                                                    | Alle Preise verstehen sich in<br>eferfähigkeit bleibt vorbehalten<br>Angebo                                     | EUR zuzüglich gesetzlicher Mehrwertste<br>n.Unser Angebot richtet sich ausschließli<br>tspreise sind nur für Kunden mit korrekte | euer;ab Lage<br>ch an den w<br>m Login ver                                                                                                    | er Trienweiler (De<br>iederverkaufen de<br>fügbar. | utschland)<br>en Fachhai | ndel.                   |                                                                                    |                          |                         |
|                                                                                                    |                                                                                                    |                                                                                                    | Service & Hilfe E-Mail   AGBs   Im                                                                                               | pressum                                                                                                    |                                                    |                          |                         |                                                                                    |                          | ÷                       |
|                                                                                                    |                                                                                                    |                                                                                                    |                                                                                                    |                                                                                                    |                                                    |                          |                         |                                                                                    |                          |                         |

## Arbeitsschritte:

- Abschließend können Sie nochmal alle Positionen Ihrer Bestellung, sowie die Daten zur Direktlieferung und zur Rechnungserstellung prüfen.
- Ist alles korrekt, können Sie die Bestellung "Zahlungspflichtig Bestellen"